秋田県車両継続検査実施可否判断システム

# 操作マニュアル

令和5年7月3日

秋田県税務課

# 目次

| 操作マ   | ニュアル                    | 1   |
|-------|-------------------------|-----|
| 1. ログ | `イン画面                   | 2   |
| 1.1.  | ログイン                    | . 2 |
| 2. パス | .ワード変更画面                | 4   |
| 2.1.  | パスワード変更                 | . 4 |
| 3. 検索 | 画面                      | 6   |
| 3.1.  | 車両継続検査実施可否検索            | . 6 |
| 3.2.  | クリア                     | .8  |
| 3.3.  | 以前のパスワード変更から一定期間が経過した場合 | 10  |

# 1. ログイン画面

## 1.1. ログイン

利用者 ID、パスワードを入力して、ログインボタンを押下します。

| □ □ 秋用者ログク運動 x +                                                           |       |    | - | 0 | × |
|----------------------------------------------------------------------------|-------|----|---|---|---|
| ← C D A ttps://alb.prod.pdsystem4vi.jp/keizoku-common/page/commonLogin.jsp | A™ t∂ | £≞ | œ |   |   |
| ○○県 利用者ログイン画面                                                              |       |    |   |   |   |
| 利用者ID<br>パスワード<br>ログイン                                                     |       |    |   |   |   |
| ○ 初めて利用される方はごちらへ           ○ パスワードを忘れた方はごちらへ                               |       |    |   |   |   |

初回ログインの場合は、パスワード変更画面を表示します。「2.1 パスワード変更」の手順でパスワードを変更します。

| □ D //37-Figg x +             |    |    |     | - | 0 | × |
|-------------------------------|----|----|-----|---|---|---|
| ← C A                         | Aø | ĩò | £'≡ | Ē |   |   |
| 2.0県 パスワード変更                  |    |    |     |   |   |   |
| *新しいパスワードは英数混在の6桁以上で入力してください。 |    |    |     |   |   |   |
| 利用者ID test000                 |    |    |     |   |   |   |
| 現在のパスワード                      |    |    |     |   |   |   |
| 新しいパスワード                      |    |    |     |   |   |   |
| 新しい パスワード(再入力)                |    |    |     |   |   |   |
| 戻る パスワード変更                    |    |    |     |   |   |   |
|                               |    |    |     |   |   |   |
|                               |    |    |     |   |   |   |
|                               |    |    |     |   |   |   |
|                               |    |    |     |   |   |   |
|                               |    |    |     |   |   |   |
|                               |    |    |     |   |   |   |
|                               |    |    |     |   |   |   |
|                               |    |    |     |   |   |   |
|                               |    |    |     |   |   |   |

2回目以降のログインの場合は、パスワード変更画面は表示されず、検索画面に遷移しま す。「3.1 車両継続検査実施可否検索」の手順で検索を実施します。

| ┣ 検索                  | × +                                      |                                           |                 |    |      | - | 0 |
|-----------------------|------------------------------------------|-------------------------------------------|-----------------|----|------|---|---|
| CÔÔ                   | https://alb.prod.pdsystem4vi.jp/keizoku- | common/ZNO003C.do?_Action_=a_updateAction |                 | Aø | 20 E | • |   |
|                       |                                          | 検                                         | 索               |    |      |   |   |
| う パスワードの変             | 更が完了しました。                                |                                           |                 |    |      |   |   |
| 利用者ID test(           | 000 利用者名 00自動車有[                         | 根会社                                       |                 |    |      |   |   |
|                       |                                          |                                           |                 |    |      |   |   |
| *快楽9 る日動年<br>時検索可能です。 | 200豆球留亏0年百留亏(1941)                       | を入力して、快楽水ダノを押下してくたさい                      | 1。 取入10件まで向     |    |      |   |   |
| 登録番号                  | ~                                        | 車台番号                                      | 結果              |    |      |   |   |
| 登録番号                  | ~                                        | 車台番号                                      | 結果              |    |      |   |   |
| 登録番号                  | ~                                        | 車台番号                                      | 結果              |    |      |   |   |
| 登録番号                  | ~                                        | 車台番号                                      | 結果              |    |      |   |   |
| 登録番号                  | ~                                        | 車台番号                                      | 結果              |    |      |   |   |
| 登録番号                  | ~                                        | 車台番号                                      | 結果              |    |      |   |   |
| 登録番号                  | ~                                        | 車台番号                                      | 結果              |    |      |   |   |
| 登録番号                  | ~                                        | 車台番号                                      | 結果              |    |      |   |   |
| 登録番号                  | ~                                        | 車台番号                                      | 結果              |    |      |   |   |
| 登録番号                  | ~                                        | 車台番号                                      | 結果              |    |      |   |   |
|                       |                                          | 結果のみクリアクリア                                | 検索              |    |      |   |   |
| 検索結果は「車検              | 詞:○Ⅰ、「車検不可:×Ⅰ、                           | 「入力した自動車が存在しません・・・」、「ン                    | シテナンス:-1 となります。 |    |      |   |   |
| 終了するときは×              | ボタンをクリックしてください                           |                                           |                 |    |      |   |   |

## 2. パスワード変更画面

### 2.1. パスワード変更

ログイン画面から利用者 ID、パスワードを入力して、パスワード変更リンクを押下します。

| □ 1 利用者ログ心理菜 × +                                                          |   |    |     | - | 0 | × |
|---------------------------------------------------------------------------|---|----|-----|---|---|---|
| ← C බ â https://alb.prod.pdsystem4vijp/keizoku-common/page/commonLoginjsp | A | to | £^≡ | Ē | ۲ |   |
| ○○県 利用者ログイン画面                                                             |   |    |     |   |   |   |
| 利用者ID<br>パスワード<br>ログイン                                                    |   |    |     |   |   |   |
| <ul> <li>○ 初めて利用される方はごちらへ</li> <li>○ パスワードを忘れた方はごちらへ</li> </ul>           |   |    |     |   |   |   |

現在のパスワード、新しいパスワード、新しいパスワード(再入力)を入力して、パスワ ード変更ボタンを押下します。パスワードを変更する旨の確認メッセージが表示されるの で「OK」を押下します。

新しいパスワードは英数字混在かつ、8文字以上を入力する必要があります。

| 「」 パスワード変更 × +                                                 |                                                         |   |    |    | - | 0 | × |
|----------------------------------------------------------------|---------------------------------------------------------|---|----|----|---|---|---|
| ← C බ ⊡ https://alb.prod.pdsystem4vi.jp/keizoku-common/ZNO0034 | .do                                                     | A | to | £≞ | Ē |   |   |
| <u>oo</u> #                                                    | alb.prod.pdsystem4vi.jp の内容<br>パスワードを変更します。<br>よろしいですか? |   |    |    |   |   |   |
| *新しいパスワードは英数混在の6桁以上で入力してください。                                  | OK キャンセル                                                |   |    |    |   |   |   |
| 利用者ID test000                                                  |                                                         |   |    |    |   |   |   |
| 現在のパスワード                                                       |                                                         |   |    |    |   |   |   |
| 新しいバスワード                                                       |                                                         |   |    |    |   |   |   |
| 新しいパスワード(再入力)                                                  |                                                         |   |    |    |   |   |   |
| 戻る                                                             | パスワード変更                                                 |   |    |    |   |   |   |
|                                                                |                                                         |   |    |    |   |   |   |
|                                                                |                                                         |   |    |    |   |   |   |
|                                                                |                                                         |   |    |    |   |   |   |
|                                                                |                                                         |   |    |    |   |   |   |
|                                                                |                                                         |   |    |    |   |   |   |
|                                                                |                                                         |   |    |    |   |   |   |
|                                                                |                                                         |   |    |    |   |   |   |
|                                                                |                                                         |   |    |    |   |   |   |

検索画面を表示します。「3.1 車両継続検査実施可否検索」の手順で検索を実施します。

| □ 検索                  | × +                                |                                                 |                       |    |    | -    | Ő |
|-----------------------|------------------------------------|-------------------------------------------------|-----------------------|----|----|------|---|
| CÔÔ                   | https://alb.prod.pdsystem4vi.jp/ke | izoku-common/ZNO003C.do?_Action_=a_updateAction |                       | AN | to | €≣ @ |   |
| 県                     |                                    | 検                                               | 索                     |    |    |      |   |
| パスワードの3               | 変更が完了しました。                         |                                                 |                       |    |    |      |   |
| 利用者ID test            | t000 利用者名 〇〇自動語                    | 車有限会社                                           |                       |    |    |      |   |
| * 検索する自動!<br>時検索可能です。 | 車の登録番号と車台番号(下<br>。                 | 「4桁)を入力して、検索ボタンを押下してくださ                         | い。最大10件まで同            |    |    |      |   |
| 登録番号                  | ~                                  | 車台番号                                            | 結果                    |    |    |      |   |
| 登録番号                  | ~                                  | 車台番号                                            | 結果                    |    |    |      |   |
| 登録番号                  | ~                                  | 車台番号                                            | 結果                    |    |    |      |   |
| 登録番号                  | ~                                  | 車台番号                                            | 結果                    |    |    |      |   |
| 登録番号                  | ~                                  | 車台番号                                            | 結果                    |    |    |      |   |
| 登録番号                  | ~                                  | 車台番号                                            | 結果                    |    |    |      |   |
| 登録番号                  | ~                                  | 車台番号                                            | 結果                    |    |    |      |   |
| 登録番号                  | ~                                  | 車台番号                                            | 結果                    |    |    |      |   |
| 登録番号                  | ~                                  | 車台番号                                            | 結果                    |    |    |      |   |
| 登録番号                  | ~                                  | 車台番号                                            | 結果                    |    |    |      |   |
|                       |                                    | 結果のみクリアクリア                                      | 検索                    |    |    |      |   |
| 検索結果は「車               | 検可:〇」、「車検不可:×                      | 結果のみクリア クリア<br>」、「入力した自動車が存在しません:-」、「ン          | 検索<br>くンテナンス:-」となります。 |    |    |      |   |
| 終了するときは               | ×ホタンをクリックしてくだ                      | さい。                                             |                       |    |    |      |   |

# 3. 検索画面

#### 3.1. 車両継続検査実施可否検索

登録番号、車台番号の下4桁を入力して、検索ボタンを押下します。同時に最大10台の 検索が可能です。

#### ※検索ボタン押下前の画面イメージ

|                | https:/           | × H<br>//alb.prod.pd | ⊢<br>dsystem4vi.jp/k | eizoku-common/   | ZNO004C.do     |        |                |                      |            | , | 4 <sup>1</sup> 50 | £≞ | œ | 0 × |
|----------------|-------------------|----------------------|----------------------|------------------|----------------|--------|----------------|----------------------|------------|---|-------------------|----|---|-----|
| <u>00</u> #    |                   |                      |                      |                  |                |        | 検索             | Ē                    |            |   |                   |    |   |     |
| 利用者ID          | test000           | 利用者名                 | 〇〇自動                 | 車有限会社            |                |        |                |                      |            |   |                   |    |   |     |
| *検索する<br>時検索可能 | る自動車の登<br>覧です。    | 録番号と                 | ■台番号(1               | 下4桁)を入力          | して、検索          | ボタンを押下 | してください。        | 最大10件まで同             |            |   |                   |    |   |     |
| 登録番号           | 00                | ~                    | 000                  | U)               | 1              | 車台番号   | 3001           | 結果                   |            |   |                   |    |   |     |
| 登録番号           | **                | ~                    | 000                  | U                | 2              | 車台番号   | 0001           | 結果                   |            |   |                   |    |   |     |
| 登録番号           | $\bigtriangleup$  | ~                    | 000                  | 5                | 2              | 車台番号   | 3001           | 結果                   |            |   |                   |    |   |     |
| 登録番号           | 00                | ~                    | 000                  | 5                | 13             | 車台番号   | 3001           | 結果                   |            |   |                   |    |   |     |
| 登録番号           | 00                | ~                    | 000                  | 5                | 14             | 車台番号   | 3001           | 結果                   |            |   |                   |    |   |     |
| 登録番号           |                   | ~                    | 000                  | UN .             | 15             | 車台番号   | 3001           | 結果                   |            |   |                   |    |   |     |
| 登録番号           | 00                | ~                    | 000                  | 5                | 16             | 車台番号   | 3001           | 結果                   |            |   |                   |    |   |     |
| 登録番号           | **                | ~                    | 000                  | 5                | 17             | 車台番号   | 3001           | 結果                   |            |   |                   |    |   |     |
| 登録番号           | 00                | ~                    | 000                  | 5                | 18             | 車台番号   | 3001           | 結果                   |            |   |                   |    |   |     |
| 登録番号           | 00                | ~                    | 000                  | 5                | 19             | 車台番号   | 3001           | 結果                   |            |   |                   |    |   |     |
| 検索結果は終了すると     | は「車検可:<br>_きは×ボタ」 | ○」、「i<br>ンをクリ:       | 車検不可:><br>ックしてくた     | ເງ、Γλ⊅ປ<br>ອ່ວນ₀ | 結果のみク<br>た自動車が | リア     | クリア<br>:-」、「メン | 検索<br>テナンス : -」 となりま | <b>र</b> . |   |                   |    |   |     |

検索条件に合致する自動車が車検可の場合は結果項目に「○」が表示されます。一方、車 検不可の場合、「×」が表示されます。入力した登録番号、車台番号に合致する自動車が見 つからない場合等は「一」を表示します。3回連続して不正な車台番号で検索を実行した場 合、その登録番号については一定時間「★」が表示されます。

#### ※検索ボタン押下後の画面イメージ

| □ □ 検索        |                 |               | ×          | +             |                   |              |               |          |            |       |        |       |   |  |    |    |    | - | ð | × |
|---------------|-----------------|---------------|------------|---------------|-------------------|--------------|---------------|----------|------------|-------|--------|-------|---|--|----|----|----|---|---|---|
| ← C බ         | 🗇 h             | ttps://alb    | .prod.p    | odsystem4     | vi.jp/keizoku-co  | mmon/ZNO00   | 4C.do?_Action | _=a_sear | rchAction  |       |        |       |   |  | A∥ | τõ | £≞ | œ |   |   |
| <u>00県</u>    |                 |               |            |               |                   |              |               |          | ł          | 検索    |        |       |   |  |    |    |    |   |   |   |
| 利用者ID<br>*検索す | test0(<br>る自動車( | 00 利月<br>の登録者 | 間者名        | 00            | 〕自動車有限<br>弓(下4桁); | 会社<br>を入力して、 | 検索ボタン         | ンを押し     | 下してくださ     | い。最大1 | 10件まで「 | 司     |   |  |    |    |    |   |   |   |
| 時検索可          | 能です。            |               |            |               |                   |              |               |          |            |       |        |       |   |  |    |    |    |   |   |   |
| 登録番号          | 00              | 000           | 5          | 1             | 車台番号              | 3001         | 結果            | 0        |            |       |        |       |   |  |    |    |    |   |   |   |
| 登録番号          | ••              | 000           | 5          | 2             | 車台番号              | 0001         | 結果            | -        |            |       |        |       |   |  |    |    |    |   |   |   |
| 登録番号          |                 | 000           | 5          | 2             | 車台番号              | 3001         | 結果            | ×        |            |       |        |       |   |  |    |    |    |   |   |   |
| 登録番号          | 00              | 000           | 5          | 13            | 車台番号              | 3001         | 結果            | *        |            |       |        |       |   |  |    |    |    |   |   |   |
| 登録番号          | 00              | 000           | 5          | 14            | 車台番号              | 3001         | 結果            | ×        |            |       |        |       |   |  |    |    |    |   |   |   |
| 登録番号          |                 | 000           | 5          | 15            | 車台番号              | 3001         | 結果            | -        |            |       |        |       |   |  |    |    |    |   |   |   |
| 登録番号          | 00              | 000           | 5          | 16            | 車台番号              | 3001         | 結果            | ×        |            |       |        |       |   |  |    |    |    |   |   |   |
| 登録番号          | ••              | 000           | 5          | 17            | 車台番号              | 3001         | 結果            | -        |            |       |        |       |   |  |    |    |    |   |   |   |
| 登録番号          | 00              | 000           | 5          | 18            | 車台番号              | 3001         | 結果            | ×        |            |       |        |       |   |  |    |    |    |   |   |   |
| 登録番号          | 00              | 000           | い          | 19            | 車台番号              | 3001         | 結果            | 0        |            |       |        |       |   |  |    |    |    |   |   |   |
|               |                 |               |            |               |                   | 結果の          | ወみクリア         |          | クリア        |       | 検索     |       |   |  |    |    |    |   |   |   |
| 検索結果<br>終了する。 | よ「車検i<br>ときは×7  | 可:○」<br>ボタンを  | 、  <br>2クリ | 「車検不可<br>ックして | 可:×」、「<br>てください。  | 入力した自        | 動車が存在         | しません     | לו גו -: א | メンテナン | ス:-」   | となります | • |  |    |    |    |   |   |   |

#### 3.2. クリア

検索画面には「結果のみクリア」ボタン、「クリア」ボタンがあります。 「結果のみクリア」ボタンを押下した場合は、結果のみをクリアします。

※結果のみクリアボタン押下後の画面イメージ

|                                             |                    |                |        |         |       |         | 使杀        |          |  |  |  |  |
|---------------------------------------------|--------------------|----------------|--------|---------|-------|---------|-----------|----------|--|--|--|--|
|                                             |                    | (II con the Ar | 0000   | 市左明へ社   |       |         |           |          |  |  |  |  |
|                                             |                    | 的用有石           |        | 1単有限会社  | +     |         |           |          |  |  |  |  |
| * <del>陳</del> 案する目!<br>時検索可能で <sup>-</sup> | 動車の登]<br> す。       | 録番号と.          | 甲台番号() | ト4桁)を人刀 | して、梗案 | ホタンを押下し | , (くたさい。) | 最大10件まで同 |  |  |  |  |
| 登録番号 (                                      | 00                 | ~              | 000    | 61      | 1     | 車台番号    | 3001      | 結果       |  |  |  |  |
| 錢錄番号                                        | **                 | ~              | 000    | 5       | 2     | 車台番号    | 0001      | 結果       |  |  |  |  |
| 錢錄番号                                        | $ \bigtriangleup $ | ~              | 000    | 5       | 2     | 車台番号    | 3001      | 結果       |  |  |  |  |
| 錢爾番号 C                                      | 00                 | ~              | 000    | 5       | 13    | 車台番号    | 3001      | 結果       |  |  |  |  |
| 錢番号 C                                       | 00                 | ~              | 000    | 5       | 14    | 車台番号    | 3001      | 結果       |  |  |  |  |
| 録番号                                         |                    | ~              | 000    | 5       | 15    | 車台番号    | 3001      | 結果       |  |  |  |  |
| 登録番号 (                                      | 00                 | ~              | 000    | 5       | 16    | 車台番号    | 3001      | 結果       |  |  |  |  |
| 發露番号                                        | **                 | ~              | 000    | 63      | 17    | 車台番号    | 3001      | 結果       |  |  |  |  |
| 登録番号 (                                      | 00                 | ~              | 000    | 5       | 18    | 車台番号    | 3001      | 結果       |  |  |  |  |
| 総務委会 (                                      | 00                 | ~              | 000    | 5       | 19    | 車台番号    | 3001      | 結果       |  |  |  |  |

「クリア」ボタンを押下した場合は、登録番号、車台番号、結果すべてをクリアします。

※クリアボタン押下後の画面イメージ

| □ ⓑ 検索 × +                                                            |                                              |                      |       | -    | - 0 | × |
|-----------------------------------------------------------------------|----------------------------------------------|----------------------|-------|------|-----|---|
| ← C බ ⊡ https://alb.prod.pdsystem4vi.jp/keizoku-commo                 | n/ZNO004C.do?_Action_=a_searchclearallAction |                      | A" to | £≞ @ |     |   |
| 00                                                                    | 検到                                           | 権                    |       |      |     |   |
| 利用者ID test000 利用者名 〇〇自動車有限会社<br>*検索する自動車の登録番号と車台番号(下4桁)を入<br>時検索可能です。 | カして、検索ボタンを押下してください。                          | ,最大10件まで同            |       |      |     |   |
| 登録番号                                                                  | 車台番号                                         | 結果                   |       |      |     |   |
| 登録番号                                                                  | 車台番号                                         | 結果                   |       |      |     |   |
| 登録番号                                                                  | 車台番号                                         | 結果                   |       |      |     |   |
| 登録番号                                                                  | 車台番号                                         | 結果                   |       |      |     |   |
| 登録番号                                                                  | 車台番号                                         | 結果                   |       |      |     |   |
| 登録番号                                                                  | 車台番号                                         | 結果                   |       |      |     |   |
| 登録番号                                                                  | 車台番号                                         | 結果                   |       |      |     |   |
| 登録番号                                                                  | 車台番号                                         | 結果                   |       |      |     |   |
| 登録番号                                                                  | 車台番号                                         | 結果                   |       |      |     |   |
| 登録番号                                                                  | 車台番号                                         | 結果                   |       |      |     |   |
| ・<br>検索結果は「重検可:○」、「車検不可:×」、「入力<br>終了するときは×ボタンをクリックしてください。             | 結果のみクリア クリア<br>した自動車が存在しません:-」、「メン           | 検索<br>/テナンス:-」となります。 |       |      |     |   |

#### 3.3. 以前のパスワード変更から一定期間が経過した場合

以前のパスワード変更日から90日が経過した場合、下図のようなパスワード変更を促 すメッセージが表示されます。ログイン画面の「パスワード変更」よりパスワードの変更を 実施してください。なお、当該メッセージ表示された場合でも各機能は通常どおり利用する ことができます。

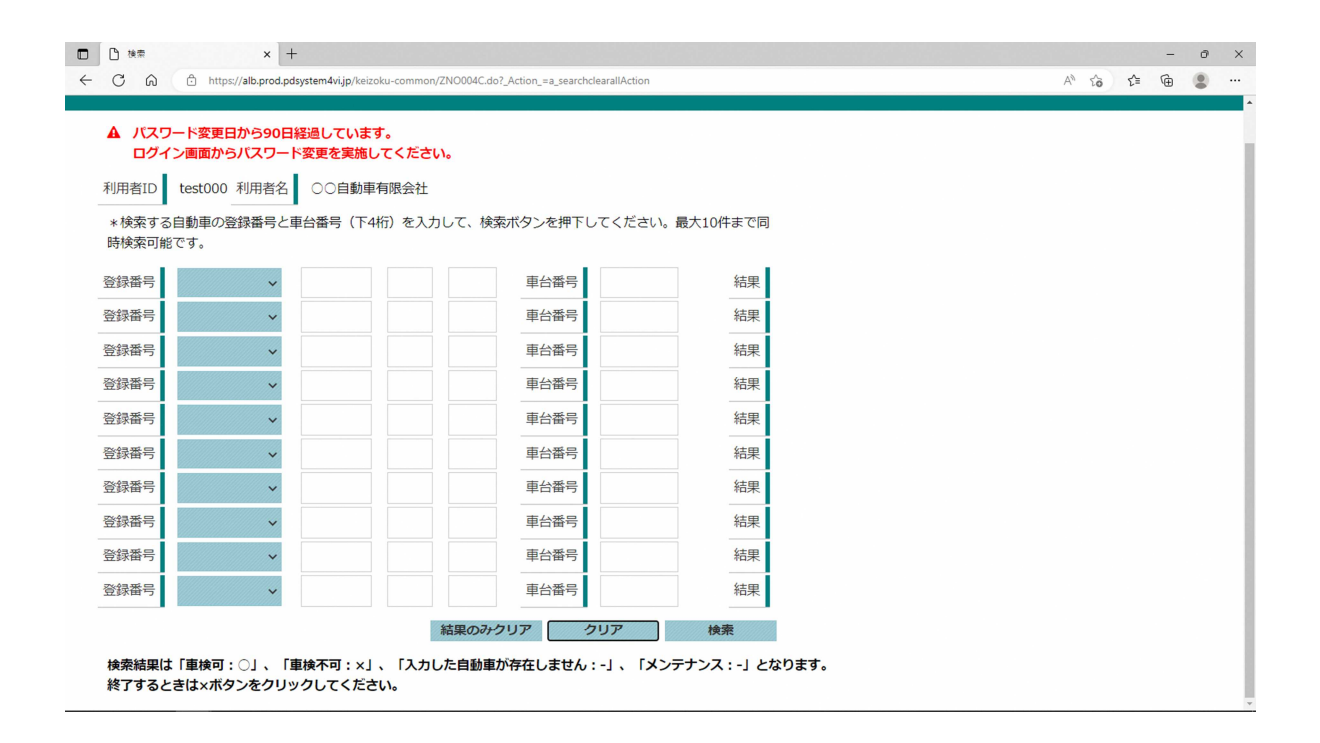